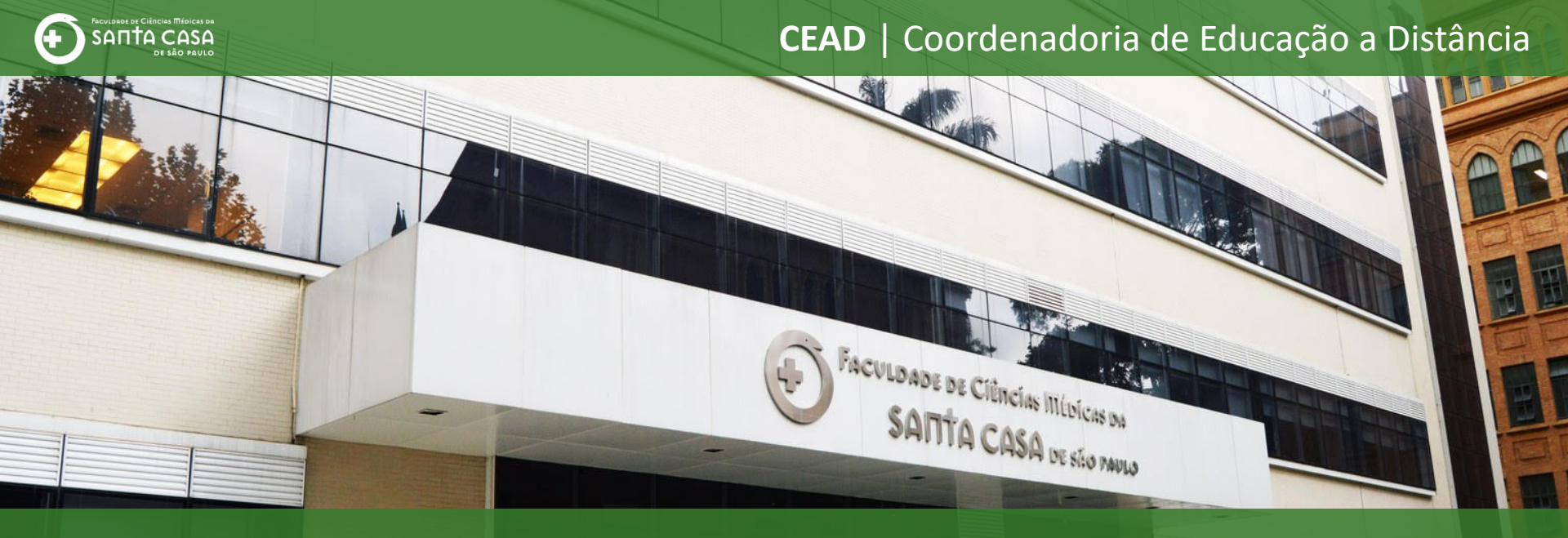

# **Tutorial**

Criar e configurar Wiki no AVA - Moodle

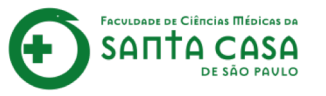

A atividade Wiki permite que os participantes adicionem e editem uma coleção de páginas web. Wikis podem ser utilizadas para criar:

- anotações de participação em palestras;
- trabalhos de campo;
- livro on-line;
- conteúdo sobre um tema definido pelo professor, etc.

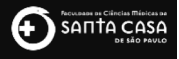

# Como criar e

# configurar uma

# Wiki no AVA

Nesta etapa, demonstraremos como criar e configurar uma Wiki no AVA.

Para isso, você deverá seguir os seguintes passos:

Colocar a disciplina em modo de edição;

Localizar o tópico (Semana/Aula/Período) para criar e configurar a Wiki.

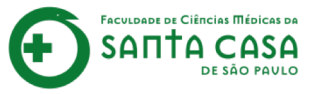

Nesta etapa, além da criação, serão demonstrados itens importantes para visualização e realização da Wiki:

- Modo colaborativo ou individual;
- Formato recomendado;
- Período de abertura e encerramento da atividade.

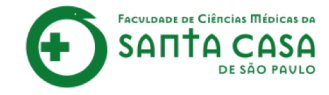

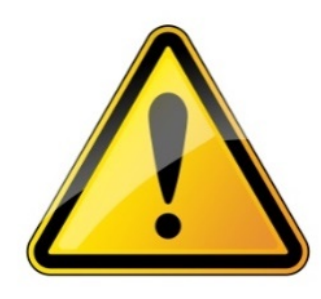

Para realizar a inserção ou alteração de conteúdo e atividade a disciplina deverá estar no **modo de edição**.

# Colocar a disciplina em modo de edição

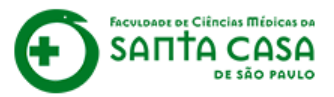

Página inicial / Meus cursos / Produção / Disciplina - Apoio ao presenció

Coloque a disciplina no modo de edição. <sup>Enclat</sup> Para isso, clique na engrenagem.

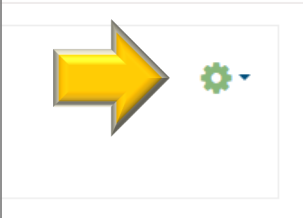

**Professor Teste** 

📄 Avisos

👨 Diálogo

Fórum de Dúvidas da Disciplina

## Semana xxx - Período da aula: xx/xx - xx/xx

Você deve acessar e estudar os materiais na sequência indicada abaixo:

- 1. Assista ao vídeo NOME DO VÍDEO,
- 2. Faça a leitura do CAPÍTULO X/ITEM X/PÁGINA do livro NOME DO LIVRO, disponível, na Biblioteca Virtual,
- 3. Faça a leitura do artigo NOME DO ARTIGO,
- 4. Realize a TAREFA.

Importante!

Para acessar a Biblioteca Virtual você deverá estar logado na área restrita - Novo Portal

(http://fcmsantacasasp.edu.br/arearestrita/index.html)

### ACESSIBILIDADE

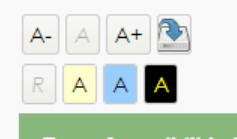

Barra Acessibilidade

(sempre?)

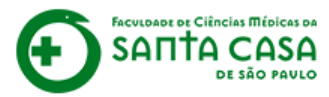

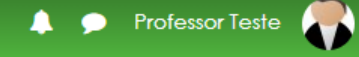

Página inicial / Meus cursos / Produção / Disciplina - Apoio ao presencia

# Clique em Ativar edição.

📮 Avisos

🧖 Diálogo

Fórum de Dúvidas da Disciplina

## Semana xxx - Período da aula: xx/xx - xx/xx

Você deve acessar e estudar os materiais na sequência indicada abaixo:

- 1. Assista ao vídeo NOME DO VÍDEO,
- 2. Faça a leitura do CAPÍTULO X/ITEM X/PÁGINA do livro NOME DO LIVRO, disponível, na Biblioteca Virtual,
- 3. Faça a leitura do artigo NOME DO ARTIGO,

4. Realize a TAREFA.

#### Importante!

Para acessar a Biblioteca Virtual você deverá estar logado na área restrita - Novo Portal

(http://fcmsantacasasp.edu.br/arearestrita/index.html)

Editar configurações
 Ativar edição
 Conclusão de curso
 Filtros
 Configuração do Livro de Notas
 Importar
 Reconfigurar
 Mais...

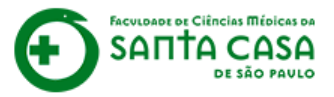

Página inicial / Meus cursos / Produção / Disciplina - Apoio ao presencial

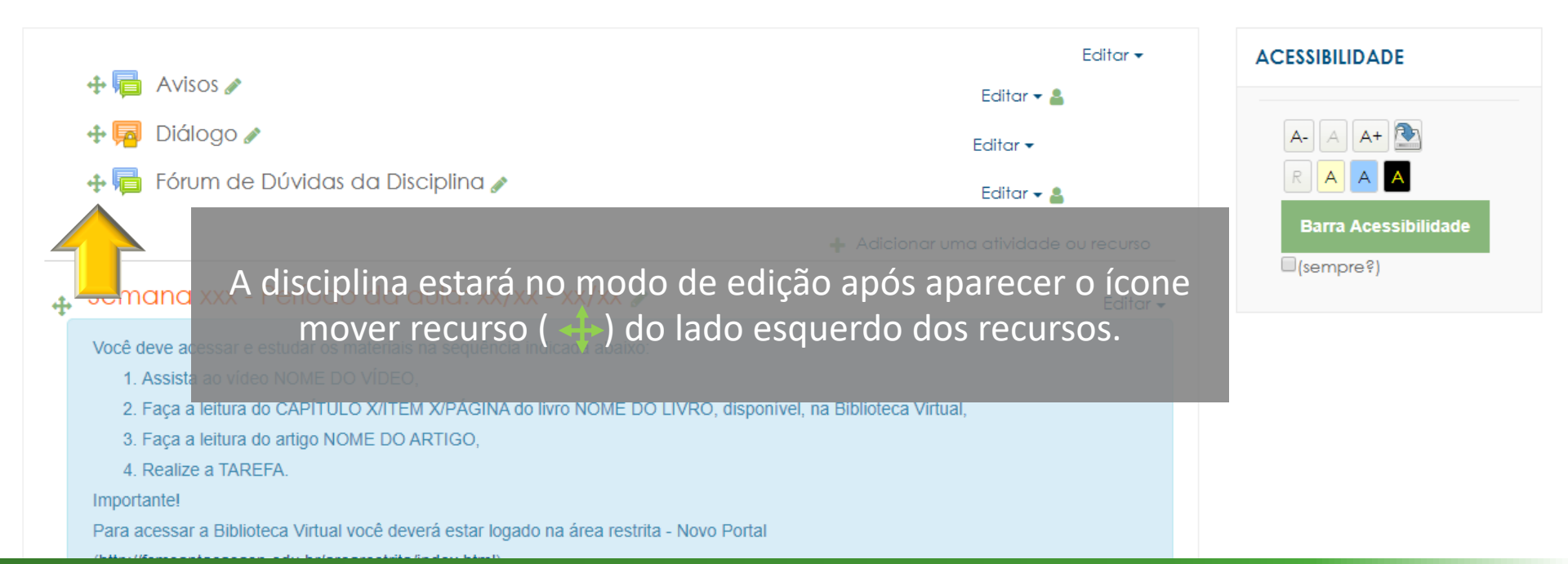

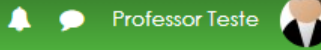

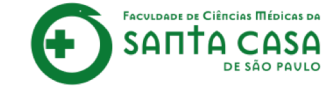

Localizar o tópico (Semana/Aula/Período) para criar e configurar a Wiki

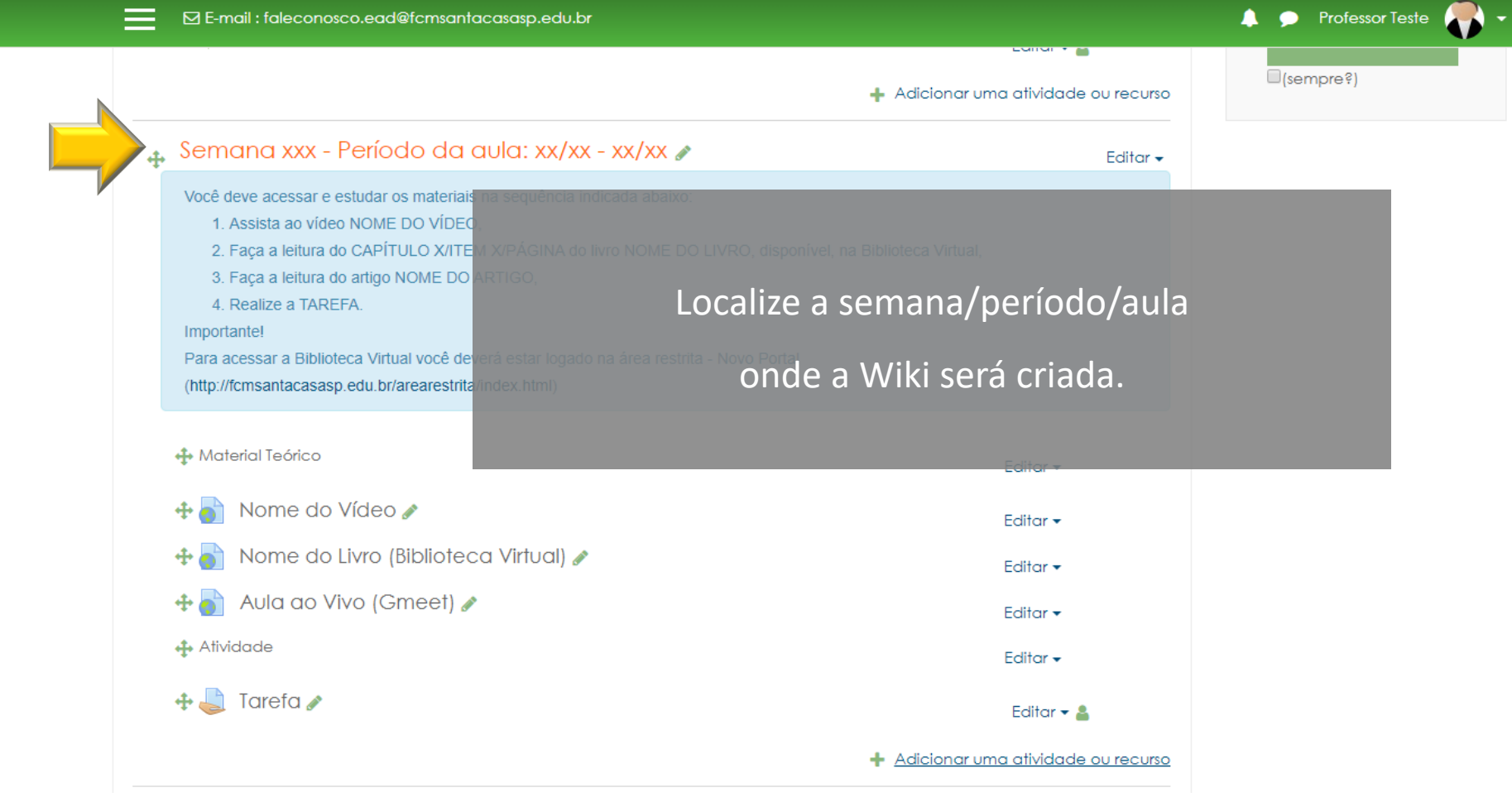

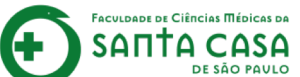

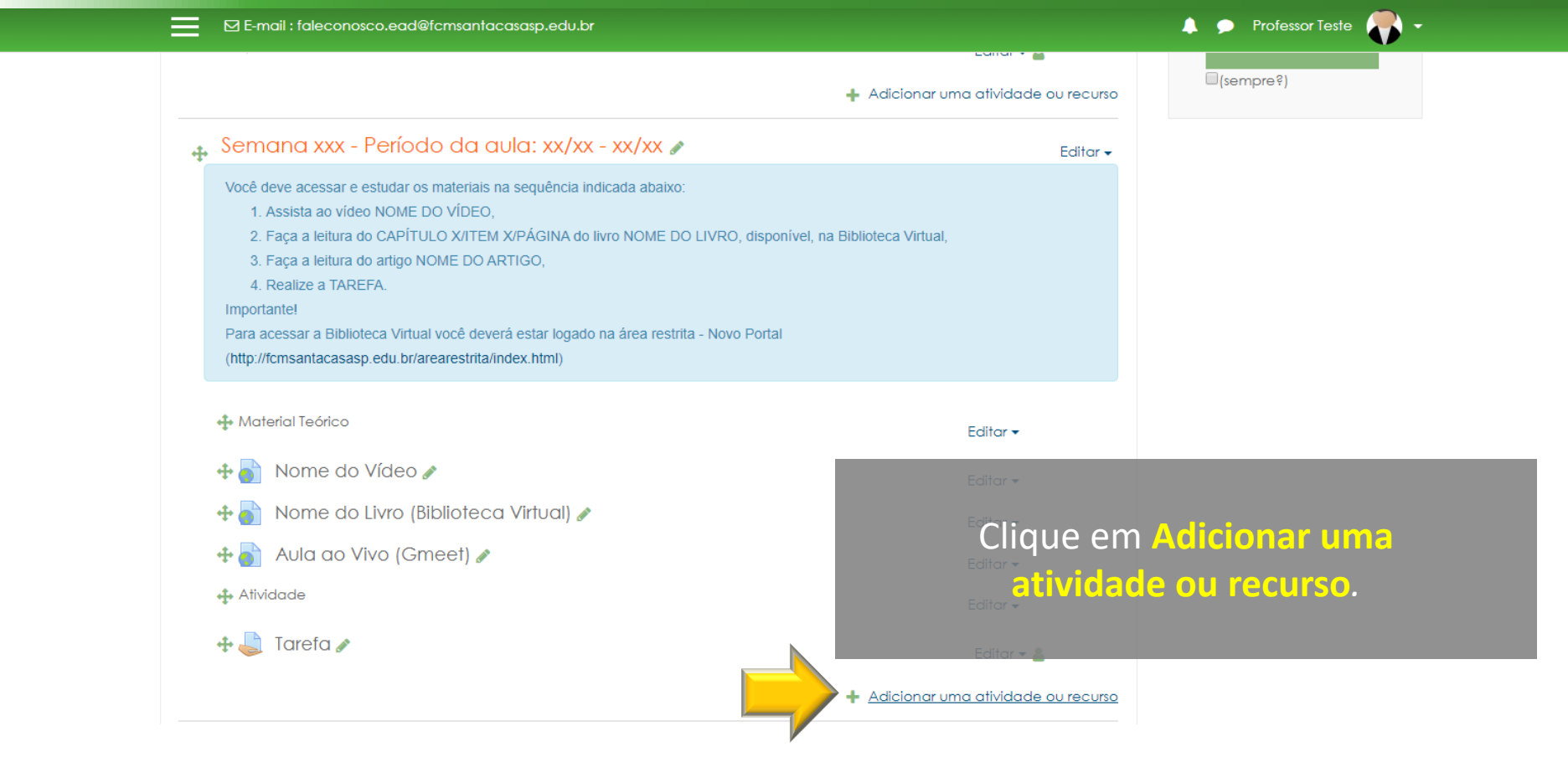

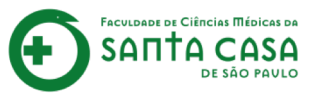

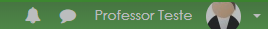

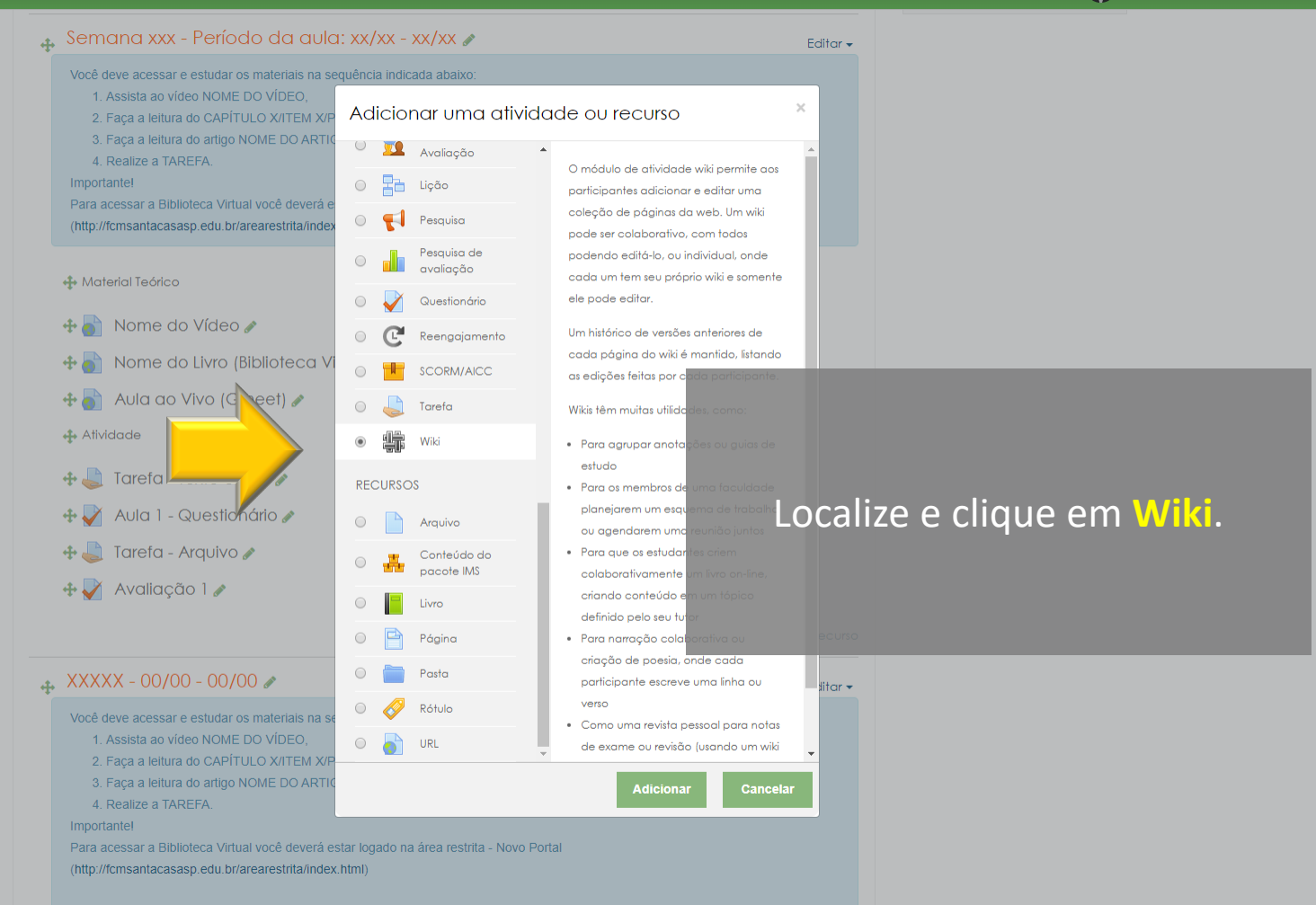

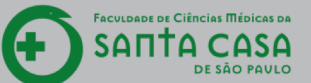

# Disciplina - Apoio ao presencial Página inicial / Meus cursos / Produção / Disciplina - Apoio ao presencial / Adicionando um(a) novo(a) Wiki em Semana xxx - Período da aula: xx/xx - xx/xx ACESSIBILIDADE 40-🔹 Adicionando um(a) novo(a) Wiki em Semana xxx - Período da aula: xx/xx - xx/xx\_0 Geral Formato Clique no bloco Geral. Configurações comur Neste bloco deve-se inserir o nome da atividade e Restringir acesso as informações para realização da atividade, correção e feedback. Conclusão de atividad Marcadores Salvar e voltar ao curso Salvar e mostrar Este formulário contém campos obrigatórios marcados com ()

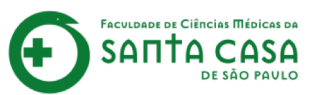

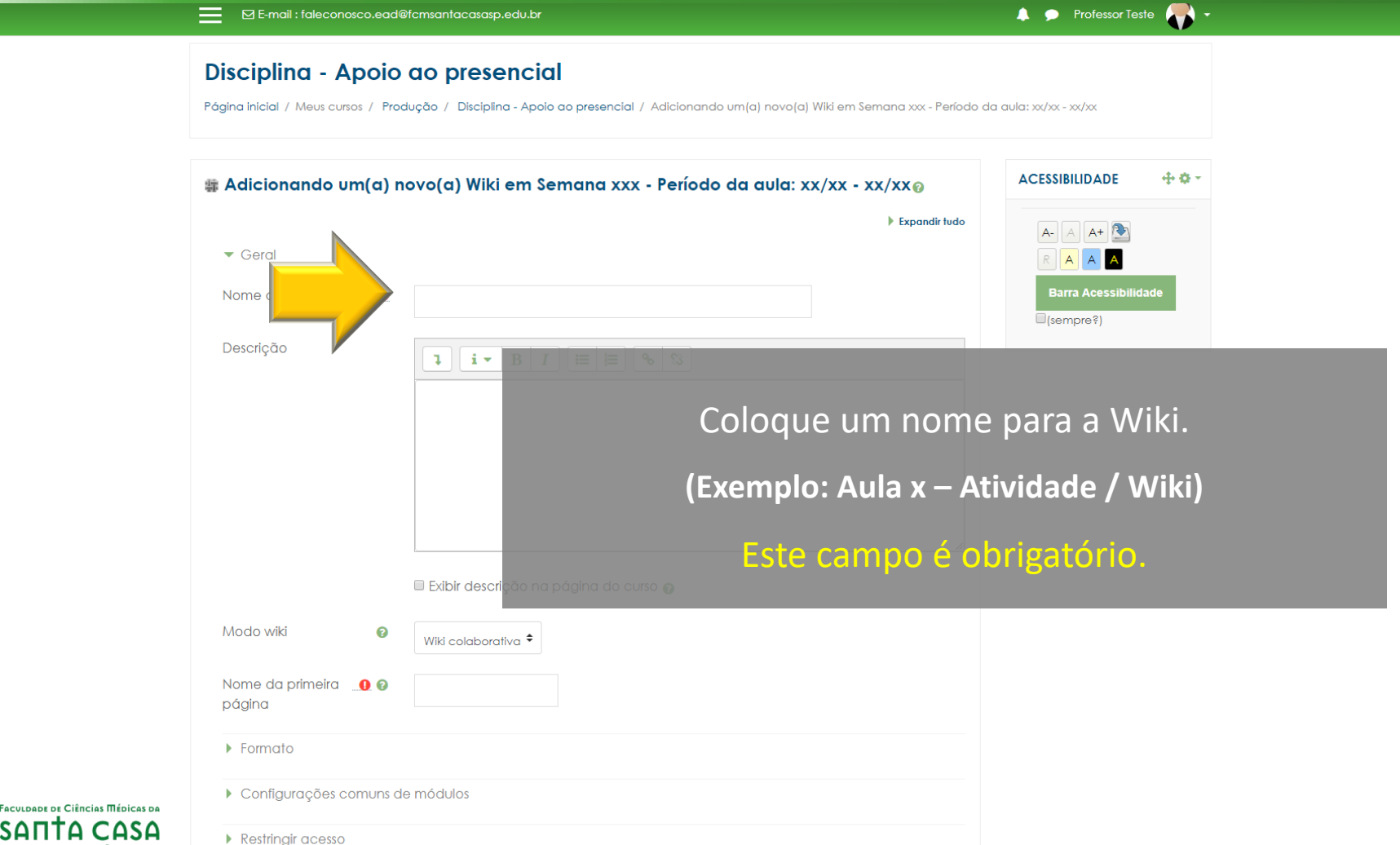

SAПŤA **ASA** DE SÃO PAVLO

## Disciplina - Apoio ao presencial Página inicial / Meus cursos / Produção / Disciplina - Apoio ao presencial / Adicionando um(a) novo(a) Wiki em Semana xxx - Período da aula: xx/xx - xx/xx 🛊 Adicionando um(a) novo(a) Wiki em Semana xxx - Período da aula: xx/xx - xx/xxa Coloque as orientações para realização da Wiki. Geral Nome da Wiki 0 Aula X - Atividade Descrição i 🗸 🖪 1 Car@ alun@ Lorem ipsum dolor sit amet, consectetur adipiscing elit, sed do eiusmod tempor incididunt ut labore et dolore magna aliqua. Ut enim ad minim veniam, quis nostrud exercitation ullamco laboris nisi ut aliquip ex ea commodo conseguat. Duis aute irure dolor in reprehenderit in voluptate velit esse cillum dolore eu fugiat nulla pariatur. Excepteur sint occaecat cupidatat non proident, sunt in culpa qui officia deserunt mollit anim id est laborum. Exibir descrição na página do curso 👔 Modo wiki 0 Wiki colaborativa 🕈 Nome da primeira 00 página Formato Configurações comuns de módulos

FACULDADE DE CIÊNCIAS MÉDICAS DA SANTA CASA DE SÃO PAULO

Restringir acesso

Página inicial / Meus cursos / Produção / Disciplina - Apoio ao presencial / Adicionando um(a) novo(a) Wiki em Semana xxx - Período da aula: xx/xx - xx/xx

| s Adicionando um(a) n                       | ovo(a) Wiki em Semana xxx - Período da aula: xx/xx - xx/xx <sub>0</sub>                                                                                                    | ACESSIBILIDADE 🕂 🌩 🗸 |
|---------------------------------------------|----------------------------------------------------------------------------------------------------|----------------------|
| ▼ Geral                                     | ▶ Expandir tudo                                                                                                    |                      |
| Nome da Wiki                                | Aula X - Atividade / Wiki                                                                                                    | Barra Acessibilidade |
| Descrição                                   |                                                                                                    |                      |
|                                             | Care alune,<br>Lorem ipsum dolor sit a met, consectetur adipiscing elit, sed do eiusmod tempor incididunt ut<br>labore et dolore magna aliqua.                                                                           |                      |
|                                             | Ut enim ad minim veniam, quis nostrud exercitation ullamco laboris nisi ut aliquip ex ea<br>commodo consequat. Duis aute irure dolor in reprehenderit in voluptate velit esse cillum<br>dolore eu fugiat nulla pariatur. | a da da XA/112       |
|                                             | Excepteur sint occaeced ouplidatat non proident, sunt in culpa qui ESCOINA O Mid est laborum.                                                                                                    | IOGO GA VVIKI,       |
|                                             | Se colaborativ     Se colaborativ                                                                                                    | a ou individual.     |
| Mod                                         | Wiki colaborativa 🕈                                                                                                    |                      |
| Nome da primeira 👖 🛛 🛛                      | Wiki individual                                                                                                    |                      |
| Formato                                     |                                                                                                    |                      |
| <ul> <li>Configurações comuns de</li> </ul> | e módulos                                                                                                    |                      |
| <ul> <li>Restringir acesso</li> </ul>       |                                                                                                    |                      |

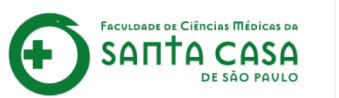

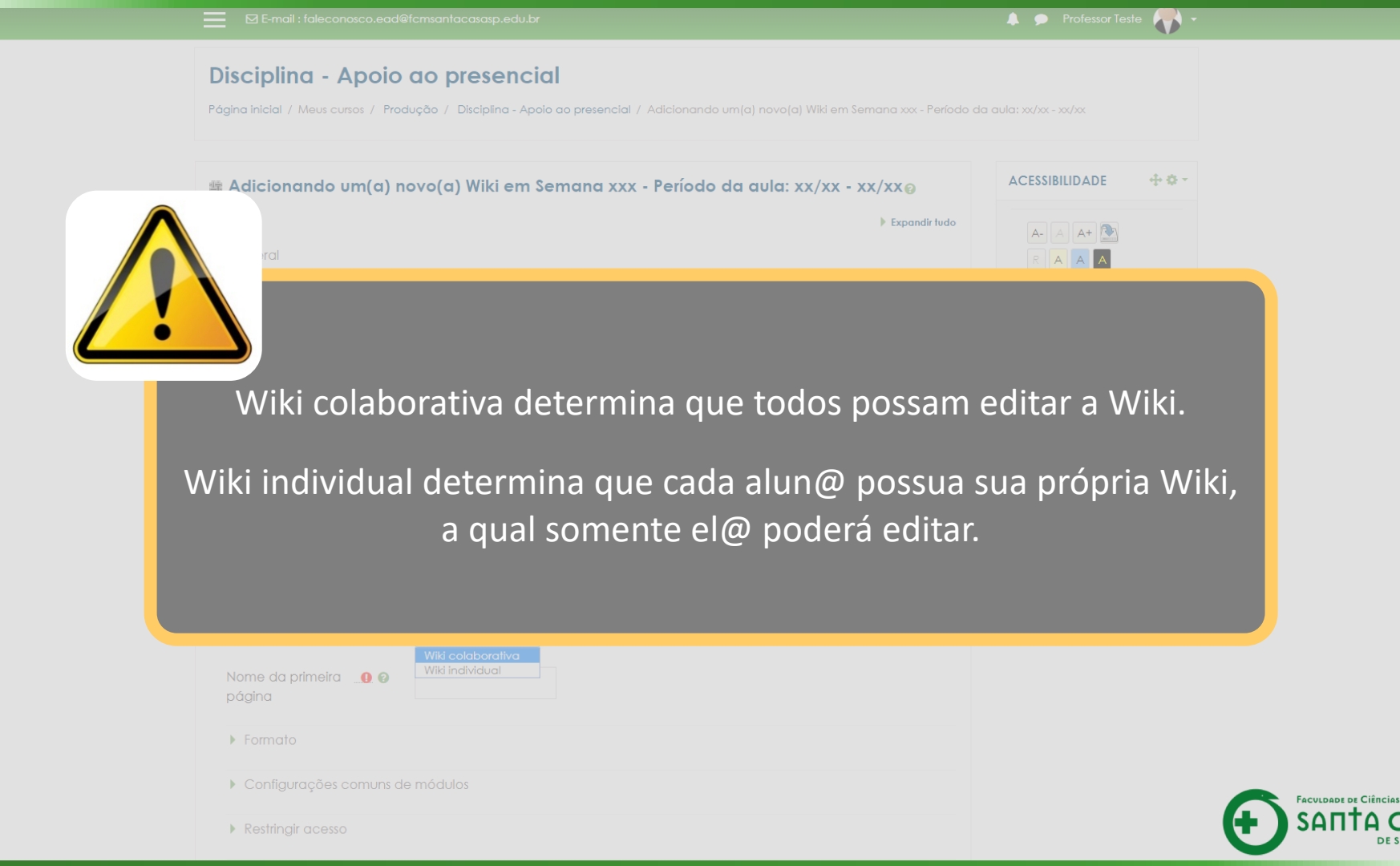

Página inicial / Meus cursos / Produção / Disciplina - Apoio ao presencial / Adicionando um(a) novo(a) Wiki em Semana xxx - Período da aula: xx/xx - xx/xx

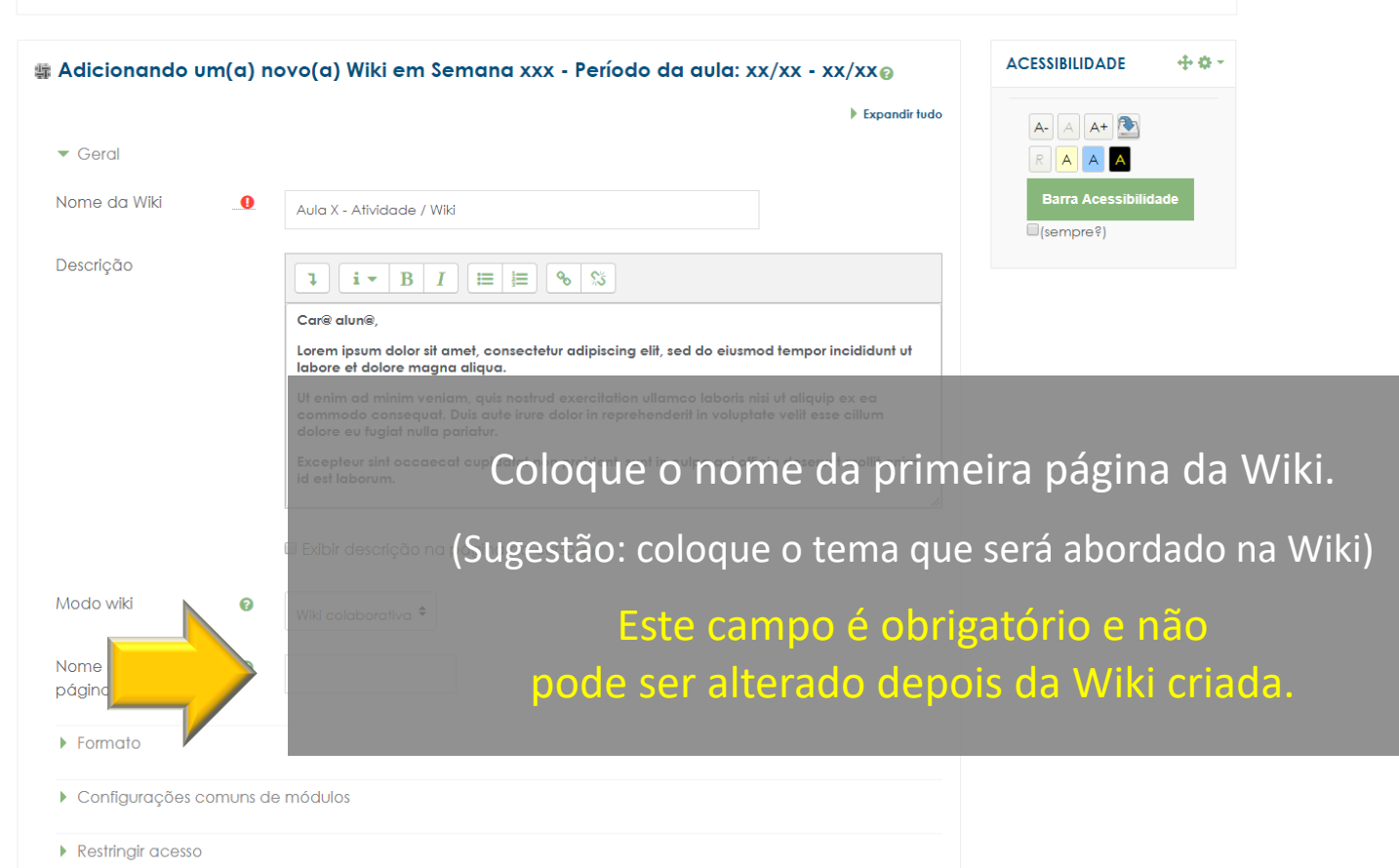

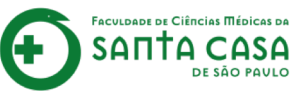

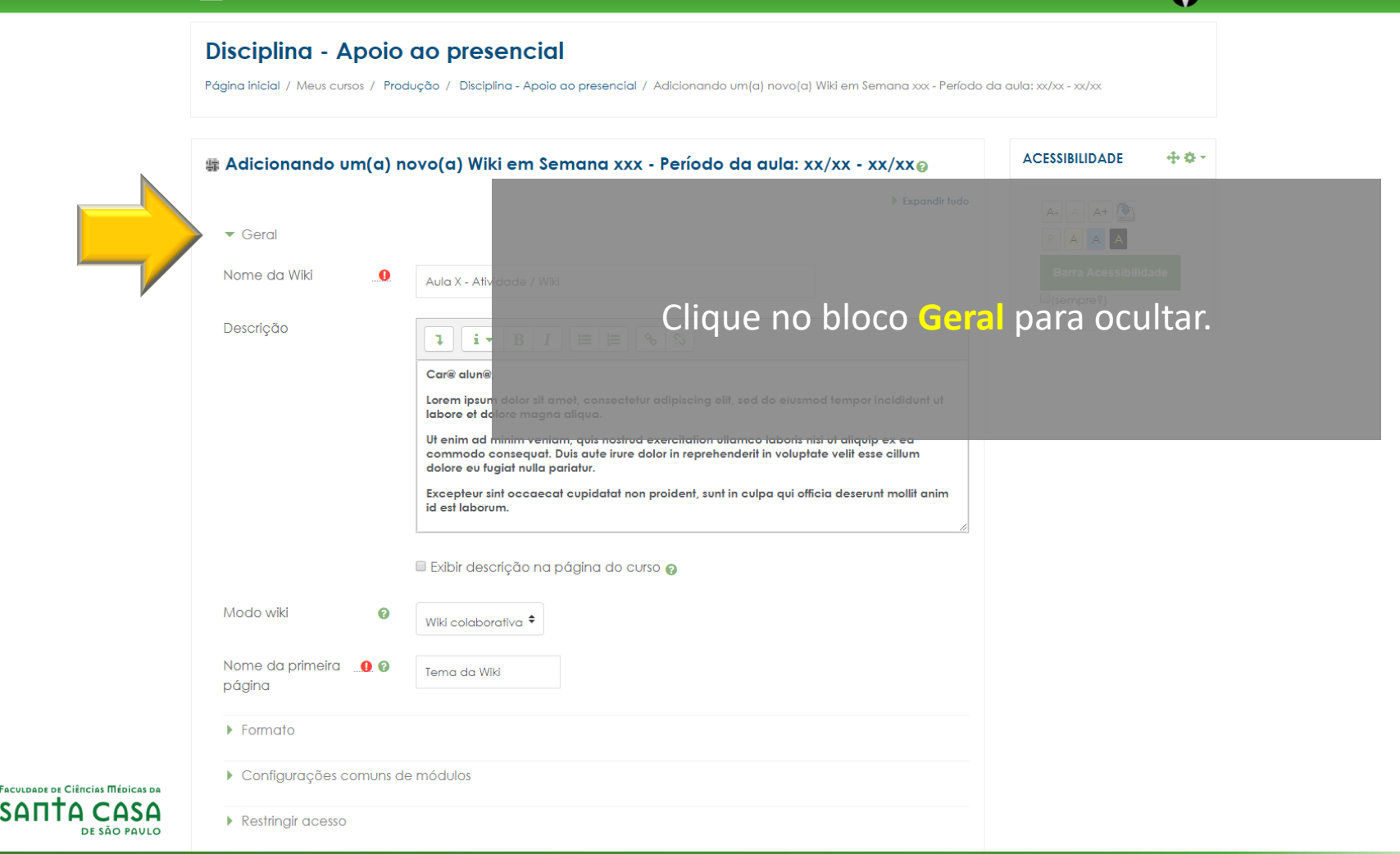

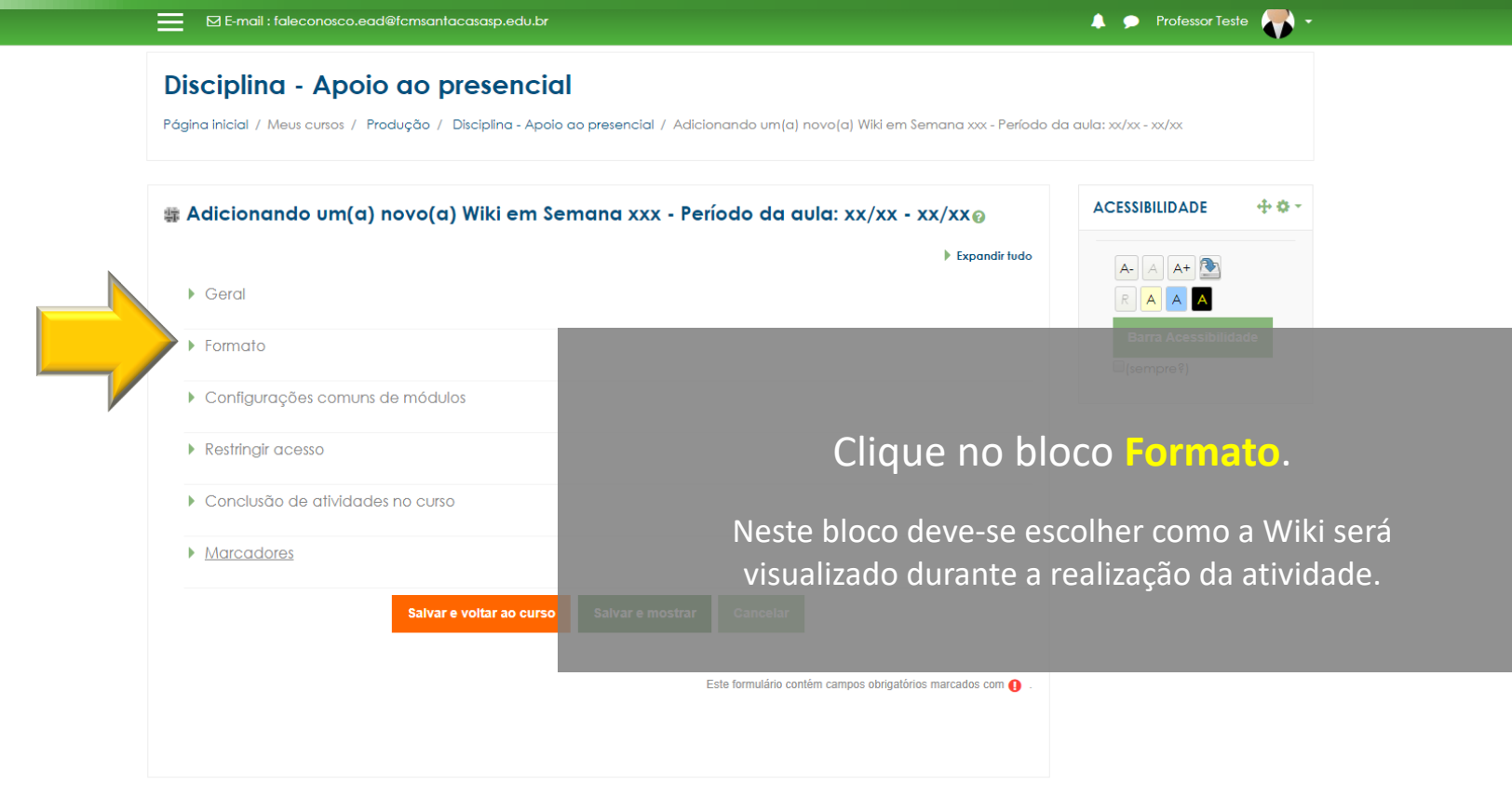

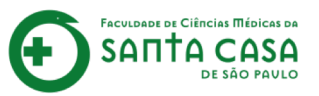

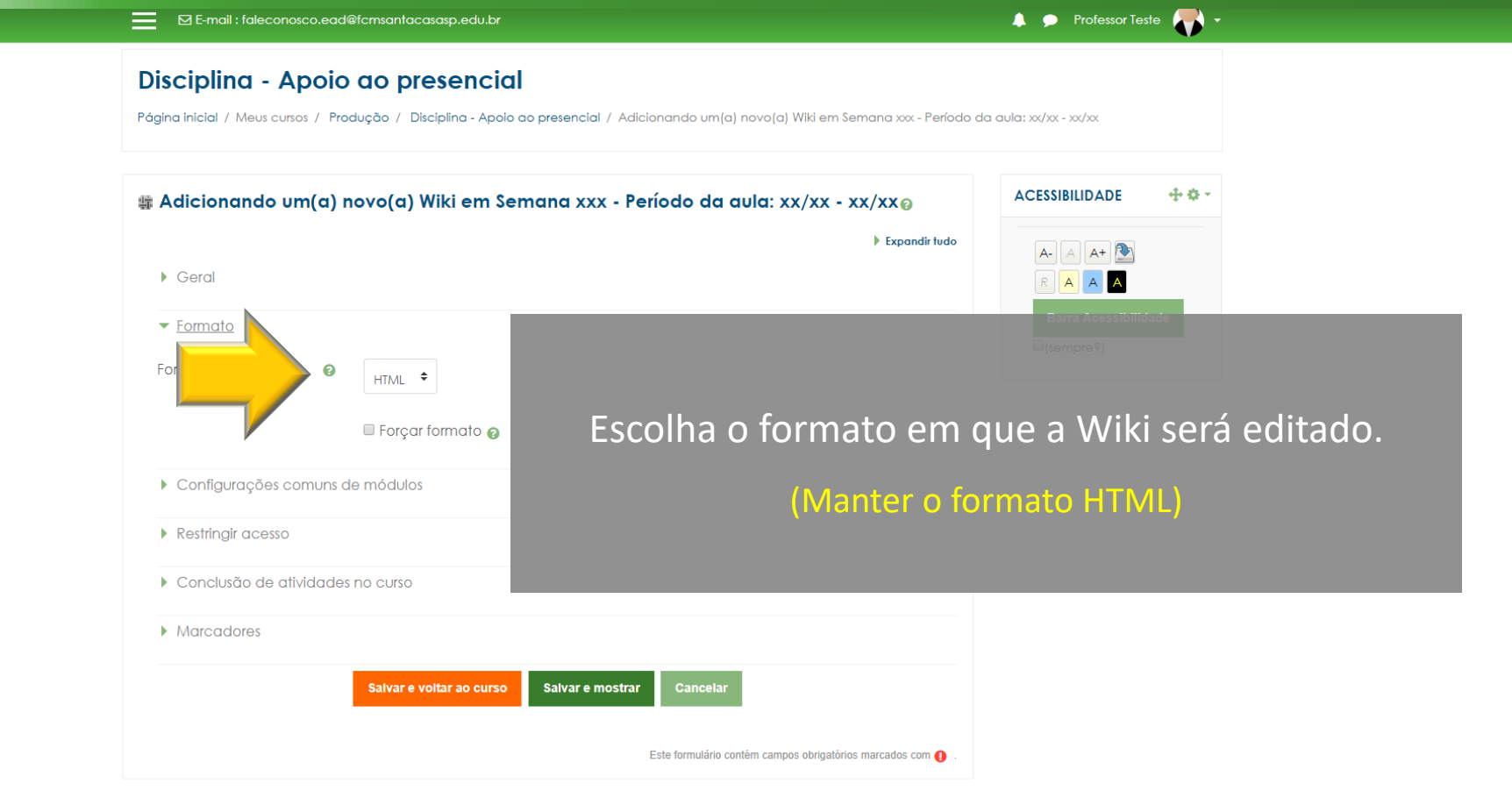

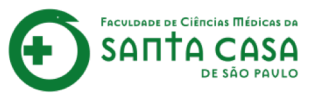

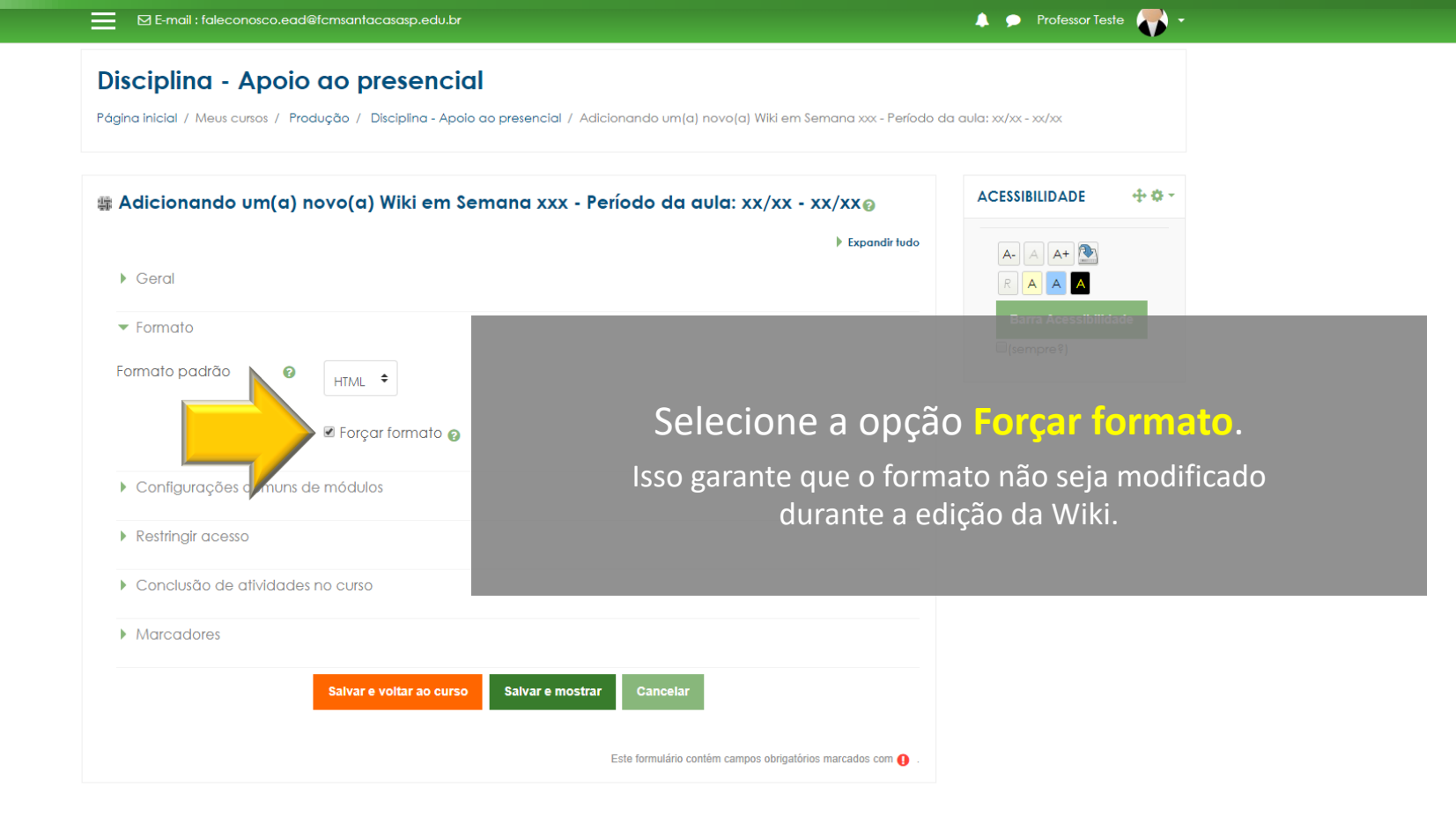

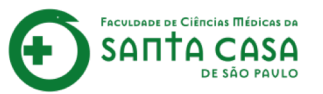

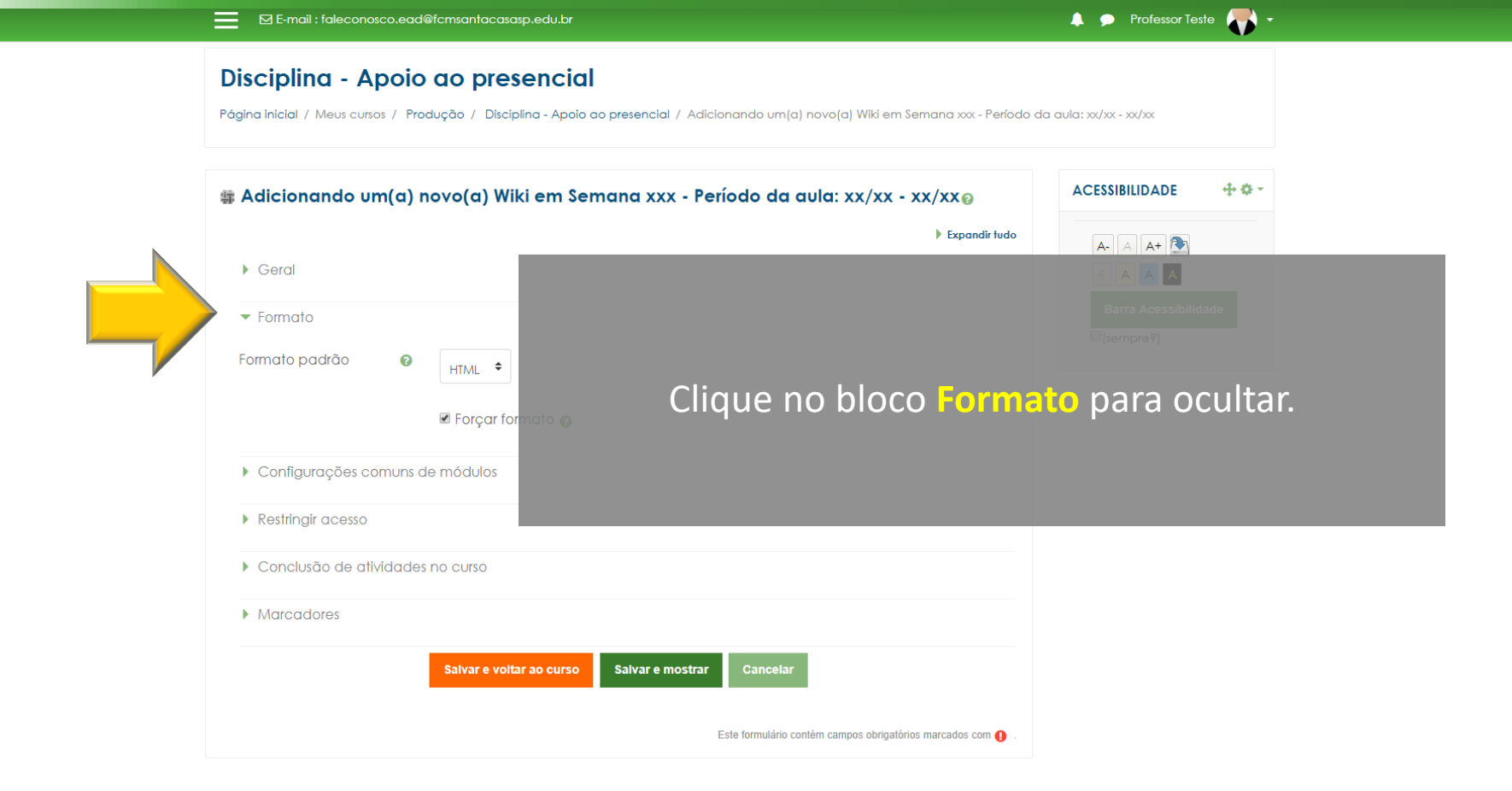

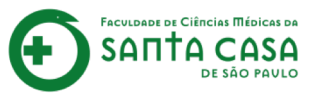

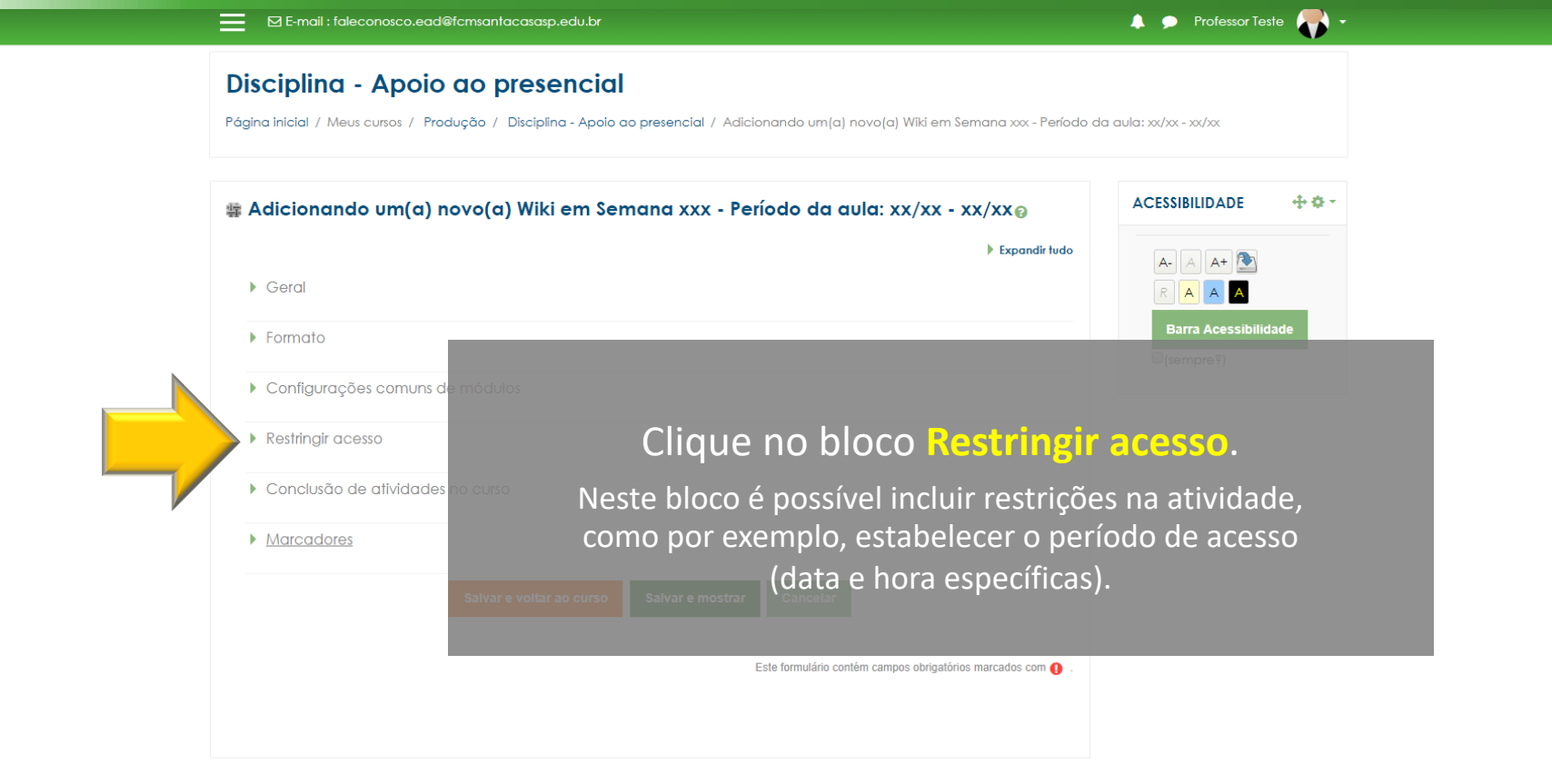

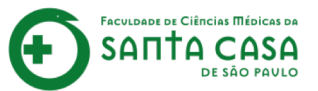

Faculdade de Ciências Médicas da

DE SÃO PAVLO

SAПТА

Página inicial / Meus cursos / Produção / Disciplina - Apoio ao presencial / Adicionando um(a) novo(a) Wiki em Semana xxx - Período da aula: xx/xx - xx/xx

| <ul> <li># Adicionando um(a) novo(a) Wiki em Semana xxx - Período da aula: xx/xx - xx/xx@</li> <li>Expandir tudo</li> <li>Geral</li> </ul>                                                                    |                                                             |
|----------------------------------------------------------------------------------------------------|-------------------------------------------------------------|
| ▶ Formato                                                                                                    | Barra Acessibilidade                                        |
| Configurações comuns de módulos                                                                                                    |                                                             |
| <ul> <li>Restrições de acesso</li> <li>Estudante deve e combinar com o seguinte</li> <li>Grupo (Qualquer grupo Clique em Adicionar E Adicionar restrição</li> <li>Conclusão de atilidades no curso</li> </ul> | <b>lestrição,</b> para escolher<br>ação da Wiki aos alunos. |
| Marcadores           Salvar e voltar ao curso         Salvar e mostrar         Cancelar           Este formulário contém campos obrigatórios marcados com ()         •                                        |                                                             |

Página inicial / Meus cursos / Produção / Disciplina - Apoio ao presencial / Semana xxx - Período da aula: xx/xx - xx/xx / Aula X - Atividade Wiki / Editar configurações

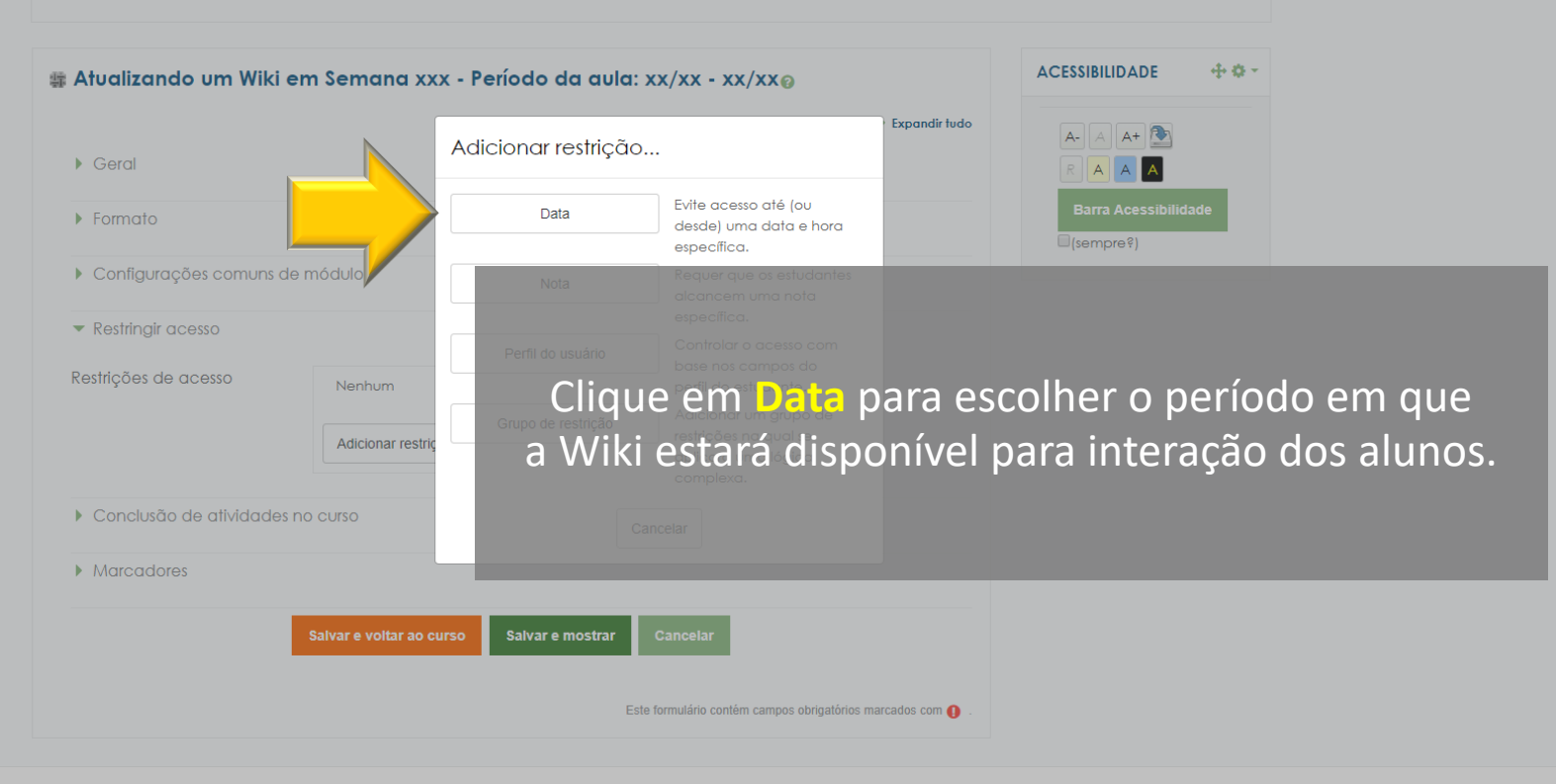

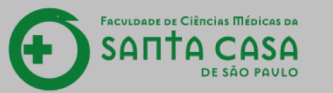

Faculdade de Ciências Médicas da

DE SÃO PAULO

SAПТА

## Disciplina - Apoio ao presencial

Página inicial / Meus cursos / Produção / Disciplina - Apoio ao presencial / Semana xxx - Período da aula: xx/xx - xx/xx / Aula X - Atividade Wiki / Editar configurações

| s Atualizando um Wiki em Semana xxx - Período da aula: xx/xx - xx/xx@                                                        | ACESSIBILIDADE 🕂 💠 - |
|----------------------------------------------------------------------------------------------------|----------------------|
| <ul> <li>Geral</li> </ul>                                                                                                    |                      |
| ▶ Formato                                                                                                    | Barra Acessibilidade |
| Configurações comuns de módulos                                                                                              |                      |
| ✓ Restringir acesso                                                                                                    |                      |
| Restrições de acesso<br>Estudante deve  combinar com o seguinte<br>Data de  7  maio  2020 00  : 00  X<br>Adicionar restrição |                      |
| Escolha a data e                                                                                                    | e hora de            |
| Marcadores abertura da at                                                                                                    | ividade.             |
| Salvar e voltar ao curso Salvar e mostrar Cancelar                                                                           |                      |
| Este formulário contêm campos obrigatórios marcados com 🜔 .                                                                  |                      |
|                                                                                                    |                      |

Faculdade de Ciências Médicas da

DE SÃO PAULO

SAПТА

Página inicial / Meus cursos / Produção / Disciplina - Apoio ao presencial / Semana xxx - Período da aula: xx/xx - xx/xx / Aula X - Atividade Wiki / Editar configurações

| ∰ Atualizando um Wiki em Semana xxx - Período da aula: xx/xx - xx/xx@ | ACESSIBILIDADE + • •      |
|-----------------------------------------------------------------------|---------------------------|
| <ul> <li>Expandir to</li> <li>Geral</li> </ul>                        |                           |
| ▶ Formato                                                             | Barra Acessibilidade      |
| Configurações comuns de módulos                                       |                           |
| ✓ Restringir acesso                                                   |                           |
| Restrições de acesso<br>Estudante deve<br>                            |                           |
| Data de + 7 + maio + 2020 + 00 + : 00 + ×                             |                           |
| Adicionar restrição                                                   |                           |
| Conclusão de atividades no curso Clique em Adicion                    | ar restrição para escolhe |
| a data e hora de er                                                   | ncerramento da atividade  |
| Salvar e voltar ao curso Salvar e mostrar Cancelar                    |                           |
| Este formulário contêm campos obrigatórios marcados com d             |                           |
|                                                                       |                           |

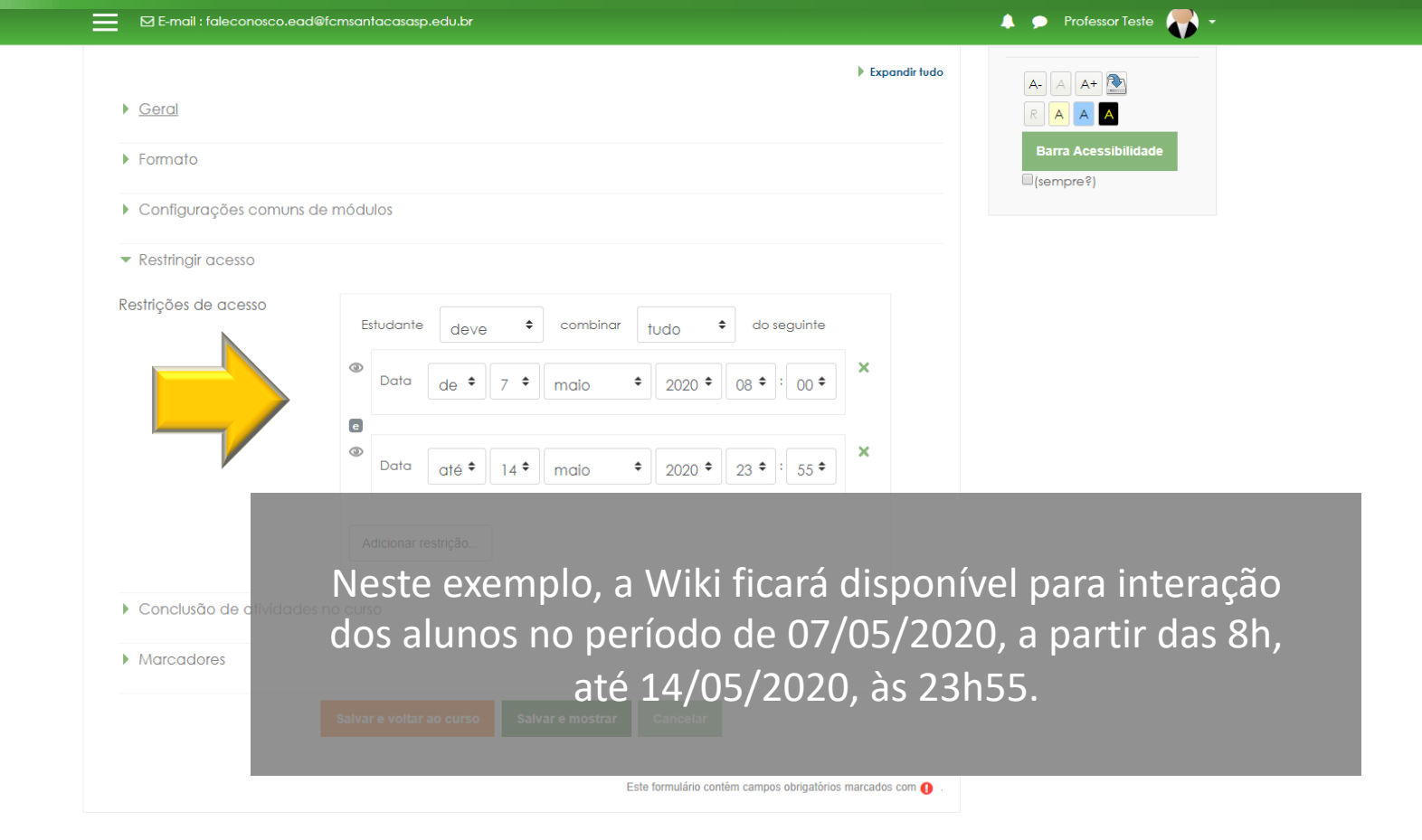

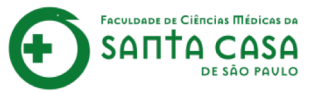

|  | =                             | ☑ E-mail : faleconosco.ead@fcmsantacasasp.edu.br   |                  | 🜲 🗩 Professor Teste 🌄 🔸 |
|--|-------------------------------|----------------------------------------------------|------------------|-------------------------|
|  | •                             | Geral                                              | Expandir tudo    |                         |
|  | Þ                             | Formato                                            |                  | Barra Acessibilidade    |
|  | Þ                             | Configurações comuns de módulos                    |                  |                         |
|  | -                             | Restringir acesso                                  |                  |                         |
|  | Restrições<br>Conclu<br>Marca | Estudante deve                                     | ×<br>gir aces    | so para ocultar.        |
|  |                               | Conclusão de atividades no curso                   |                  |                         |
|  |                               | Marcadores                                         |                  |                         |
|  |                               | Salvar e voltar ao curso Salvar e mostrar Cancelar |                  |                         |
|  |                               | Este formulário contém campos obrigatórios r       | marcados com 🚺 . |                         |

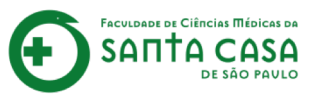

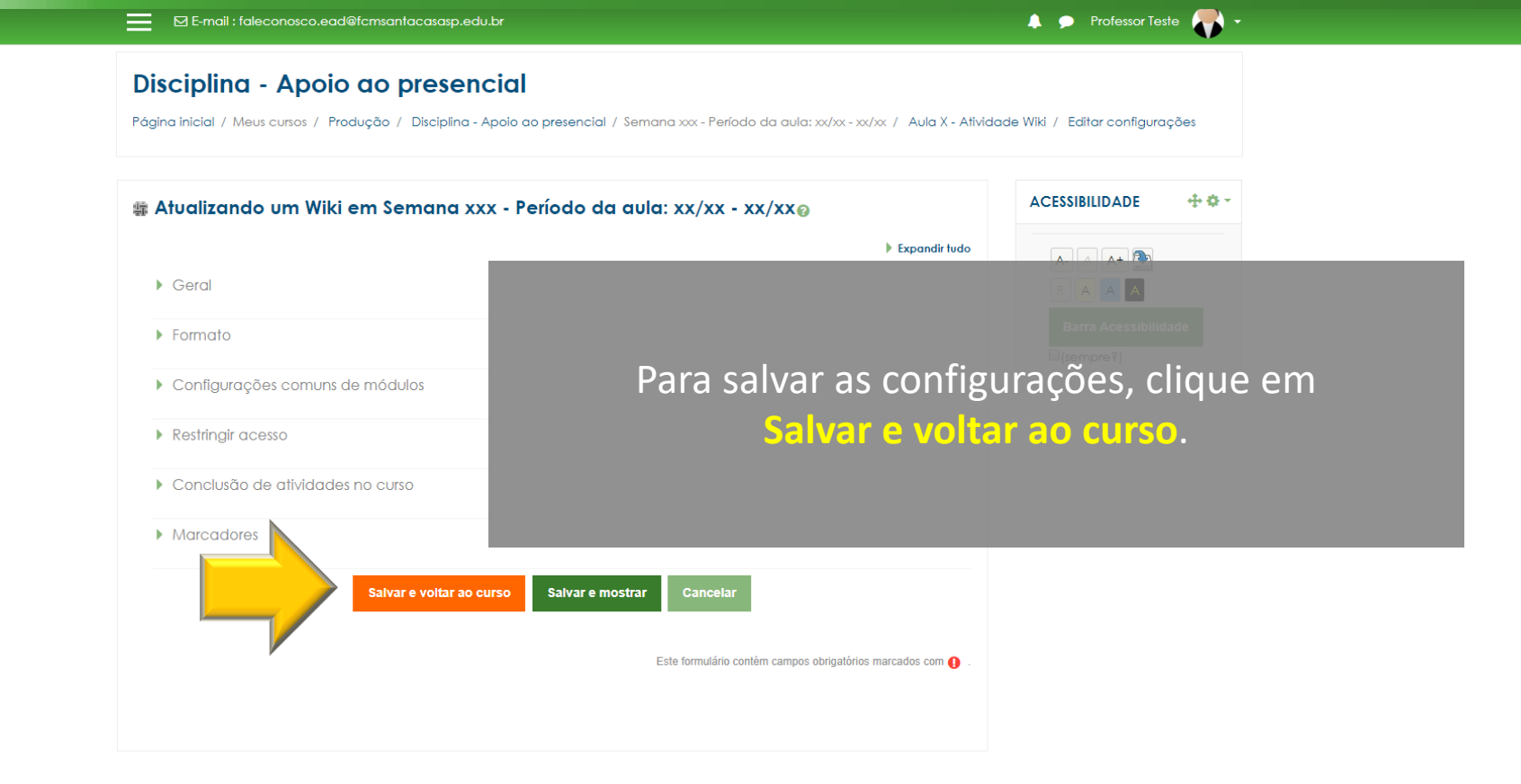

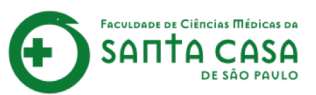

| = | 🖾 E-mail : faleconosco.ead@fcmsantacasasp.edu.br                                                                                                    |                                                                                                    | 🜲 🗩 Professor Teste 🌄 🗸                                               |
|---|----------------------------------------------------------------------------------------------------|----------------------------------------------------------------------------------------------------|-----------------------------------------------------------------------|
|   | 🕂 Semana xxx - Período da aula: xx/xx -                                                                                                    | XX/XX 🖋 Edite                                                                                         | ar 🗸                                                                  |
|   | Você deve acessar e estudar os materiais na sequência india<br>1. Assista ao vídeo NOME DO VÍDEO,<br>2. Faça a leitura do CAPÍTULO X/ITEM X/PÁGINA do liv<br>3. Faça a leitura do artigo NOME DO ARTIGO,<br>4. Realize a TAREFA.<br>Importante!<br>Para acessar a Biblioteca Virtual você deverá estar logado n<br>(http://fcmsantacasasp.edu.br/arearestrita/index.html)           | cada abaixo:<br>ro NOME DO LIVRO, disponível, na Biblioteca Virtual,<br>a ârea restrita - Novo Portal |                                                                       |
|   | 💠 Material Teórico                                                                                                    | Editar 🕶                                                                                              |                                                                       |
|   | 🕂 🍙 Nome do Vídeo 🖋                                                                                                    | Editar 🗸                                                                                              |                                                                       |
|   | 💠 ᡖ Nome do Livro (Biblioteca Virtual) 🖋                                                                                                    | Editar 🗸                                                                                              |                                                                       |
|   | 🕂 豰 Aula ao Vivo (Gmeet) 🖋                                                                                                    | Editar 🗸                                                                                              |                                                                       |
|   | 4 Atividade                                                                                                    | Editar 🗸                                                                                              |                                                                       |
|   | <ul> <li>Aula 1 - Tarefa - Texto online</li> <li>Aula 1 - Questionário A</li> <li>Aula 1 - Questionário A</li> <li>Aula 1 - Tarefa - Arquivo A</li> <li>Aula 1 - Tarefa - Arquivo A</li> <li>Aula 1 - Atividade Wiki A</li> <li>Aula 1 - Atividade Wiki A</li> <li>Estito Disponível se:</li> <li>É depois de 7 maio 2020, 08:00</li> <li>É antes de 14 maio 2020, 23:55</li> </ul> | Edior • A<br>Edior • A<br>A atividade Wiki foi c<br>A próxima etapă será<br>de edição e gerenciam     | riada e configurada.<br>a conferir as opções<br>ento dessa atividade. |
|   | XXXXX = 00/00 = 00/00 a                                                                                                    |                                                                                                    |                                                                       |

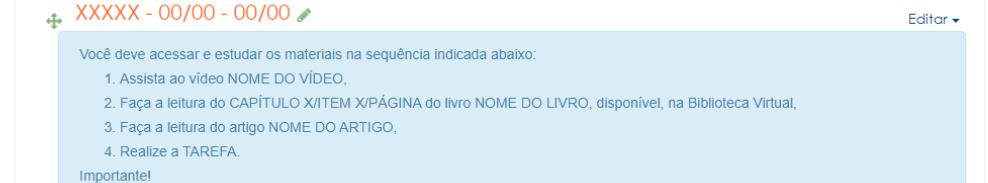

Faculdade de Ciências Médicas da

**SAΠΤΑ CASA** 

DE SÃO PAVLO

(+

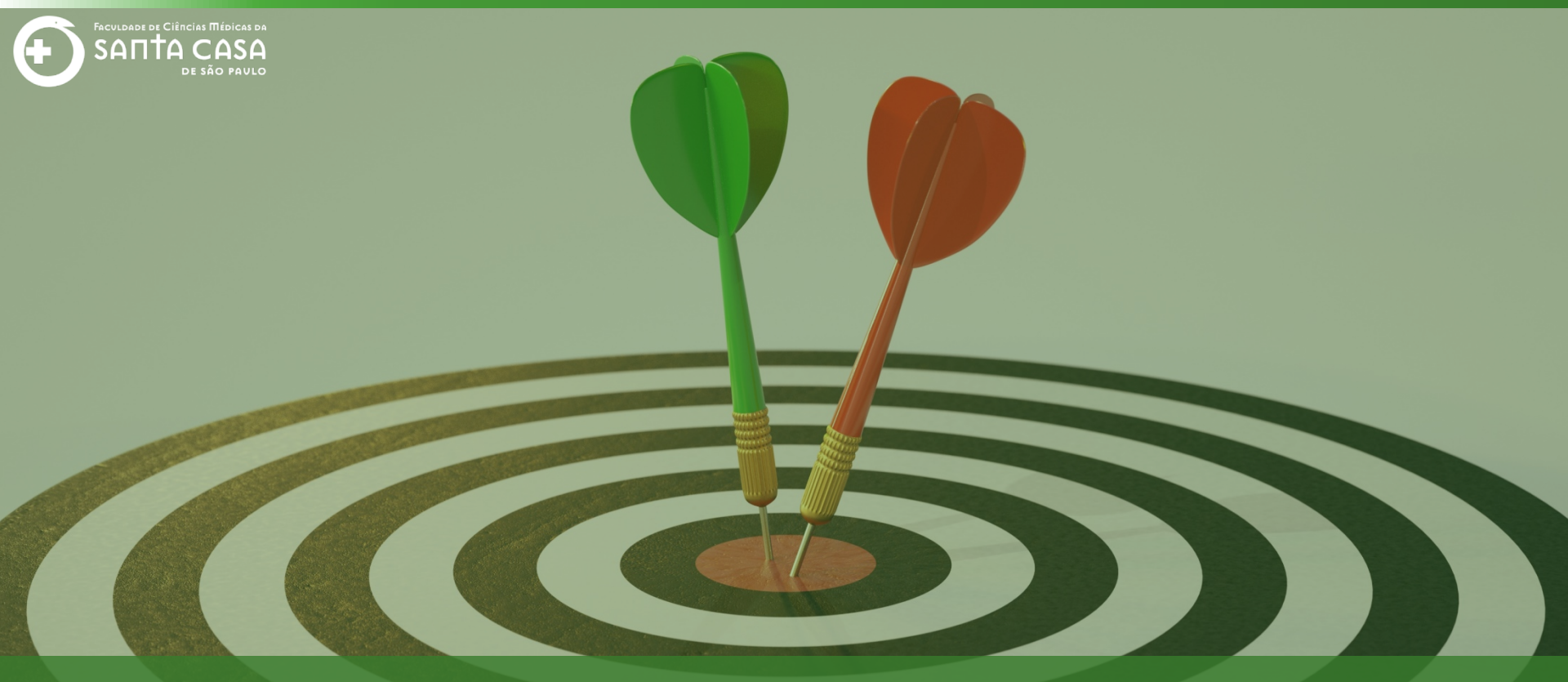

Agora que você aprendeu como criar e configurar a Wiki, acesse o tutorial sobre como editar e gerenciar essa atividade. Coordenação Geral Profº Dr. Manoel Carlos Sampaio de Almeida Ribeiro

> Coordenação Técnica Profª Drª Ana Paula G. D. Carrare Profª Drª Cristiane Camilo Hernandez

Coordenação Pedagógica Prof<sup>a</sup> Dr<sup>a</sup> Lívia Keismanas de Ávila Prof<sup>a</sup> Me Luciana Gonzaga Santos Cardoso Secretária Sara Cristina dos Santos Muniz

> Design Instrucional Livia Moreiras Sena Lucio Seisho Inafuku

Tecnologia Instrucional Rodrigo Calado

Audiovisual Rodrigo Ciasi dos Santos

Imagens Shutterstock Fundação Arnaldo Vieira de Carvalho - FAVC

Faculdade de Ciências Médicas da Santa Casa de São Paulo - FCMSCSP

Coordenadoria de Educação a Distância - CEAD

Maio/2020

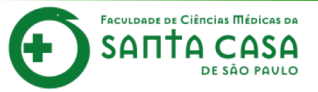

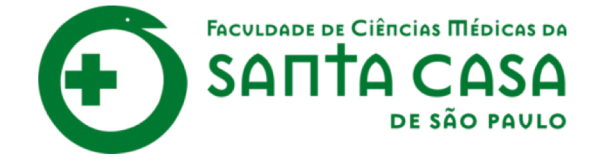

CEAD

Coordenadoria de Educação a Distância

FAVC

Fundação Arnaldo Vieira de Carvalho